## Sola Salon Studios - Contact Record Overview

Contacts represent a Pro in your CRM. This guide is a general overview of the Contact Record layout and the different ways you can access these records. In this guide, we'll walk you through:

- How to access Contacts
- $\cdot\,$  An overview of the layout and structure of the Contact Record

27 Steps <u>View most recent version</u>

Created by

Doug Davidoff

Creation Date Dec 04, 2024

Last Updated Jan 13, 2025

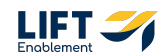

## <u>Click on the CRM menu item on the left-hand navigation</u>

| Д<br>— | Contacts -<br>5 records |                      |                 |
|--------|-------------------------|----------------------|-----------------|
| 88     | CRM                     |                      | X My conta      |
| 8      | Contacts                | Create date 👻 Last a | ctivity date 👻  |
| 4      | Companies               | ×                    |                 |
| 2      | Deals                   | ≑ ЕМ/                | AIL             |
| G      | Tickets                 | IST I iar            | n.mackovski+943 |

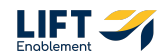

## **Click on Contacts**

| >> | Q Search HubSpot      |               |                                  |
|----|-----------------------|---------------|----------------------------------|
|    | Contacts<br>5 records |               |                                  |
| 88 | CRM                   |               | X My contacts                    |
| 2  | Contacts 🛛            | Create date 👻 | Last activity date - Lead status |
| \$ | Companies             | ×             |                                  |
| 2  | Deals                 | \$            | EMAIL ÷                          |
|    | Tickets               | IST I         | ian.mackovski+943@outlia         |
| في | Franchise Groups      | Notifications | notification-demo@test.com       |

#### STEP 3

## You'll be taken to an overview of Pros (Contacts) in the database

| <b>%</b> ( | ), Search HubSpot                          | Сті К +                     |                            |                                |                           |                   | େ ଲେ ଡ 💩 🦧   🎪 s              | ola Salon Studios 💌 |
|------------|--------------------------------------------|-----------------------------|----------------------------|--------------------------------|---------------------------|-------------------|-------------------------------|---------------------|
| П<br>—     | Contacts ~<br>26 records                   |                             |                            |                                |                           |                   | Data Quality Actions + Import | Create contact      |
| 88         | All contacts                               | My contacts                 |                            | × Unassigned contact           | 5                         | + Add view (3/50) | All Views                     |                     |
|            | (1) Contact owner - $\times$ Create date - | - Last activity date - Lead | status - + More Clear quic | k filters 📔 🗄 Advanced filters |                           |                   |                               | n 🔒 🔒               |
| \$         | Search name, phone, emc Q                  |                             |                            |                                |                           |                   | Create report 🖉 Export        | Edit columns        |
| P          | ■ NAME                                     | EMAIL ÷                     | PHONE NUMBER               | LEAD STATUS                    | CREATE DATE (HST)         |                   |                               | ÷ ^                 |
| _          | Hannah Munoz Demo                          | hannah@liftenablement.co    | 123-123-1234               |                                | Today at 11:54 AM HST     |                   |                               |                     |
| 6          | Michael Brown                              | michael.brown@fakemail.c_   | 1-386-853-4896             | -                              | Jan 10, 2025 11:21 AM HST |                   |                               |                     |
| å          | Robert Wilson                              | robert.wilson@dummyema      | 1-457-288-9959             | -                              | Jan 10, 2025 11:21 AM HST |                   |                               |                     |
| al         | Michael Doe                                | michael.doe@dummyemail_     | 1-837-666-8481             |                                | Jan 10, 2025 11:21 AM HST |                   |                               |                     |
| 8          | Loura Smith                                | laura.smith@example.com     | 1-287-346-4323             |                                | Jan 10, 2025 11:21 AM HST |                   |                               |                     |
|            | 📃 👔 Laura Harris                           | laura.harris@fakemail.com   | 1-739-247-6767             |                                | Jan 10, 2025 11:21 AM HST |                   |                               |                     |
| •          | John Wilson                                | john.wilson@dummyemail      | 1-674-185-3382             |                                | Jan 10, 2025 11:21 AM HST |                   |                               |                     |
| -          | Robert Brown                               | robert.brown@fakemail.com   | 1-759-821-8236             |                                | Jan 10, 2025 11:21 AM HST |                   |                               |                     |
| +          | Michael Jackson                            | michael.jackson@example     | 1-200-819-5394             | -                              | Jan 10, 2025 11:21 AM HST |                   |                               |                     |
| 5          | James Moore                                | james.moore@fakemail.com    | 1-969-794-2796             | -                              | Jan 10, 2025 11:21 AM HST |                   |                               |                     |
|            | James Davis                                | james.davis@dummyemail      | 1-329-899-2239             |                                | Jan 10, 2025 11:21 AM HST |                   |                               |                     |
|            | John Smith                                 | john.smith@example.com      | 1-500-905-4018             | -                              | Jan 10, 2025 11:21 AM HST |                   |                               |                     |
|            | Anna Taylor                                | anna.taylor@fakemail.com    | 1-843-604-2991             |                                | Jan 10, 2025 11:21 AM HST |                   |                               |                     |
|            | Michael Jackson                            | michael.jackson@fakemail    | 1-906-454-5398             |                                | Jan 10, 2025 11:21 AM HST |                   |                               |                     |
|            | John Brown                                 | john.brown@dummyemail       | 1-450-777-2374             | -                              | Jan 10, 2025 11:21 AM HST |                   |                               |                     |
|            | Robert Taylor                              | robert.taylor@example.com   | 1-890-932-3861             | -                              | Jan 10, 2025 11:21 AM HST |                   |                               |                     |
| Þ          |                                            |                             |                            | < Prev 1 Next > 100            | per page -                |                   |                               | Ť                   |

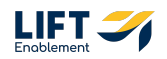

## LIFT

| 4 c | of | 18 |
|-----|----|----|
|-----|----|----|

| Ц<br>— | Con<br>2 recor | tacts -<br>ds     |             |                                        |             |                 |            |             |         |
|--------|----------------|-------------------|-------------|----------------------------------------|-------------|-----------------|------------|-------------|---------|
| 88     | All c          | ontacts           |             |                                        | My contacts |                 |            | ×           | Unass   |
|        | (1) (          | Contact owner + × | Create date | <ul> <li>Last activity data</li> </ul> | te - Lead   | status - + More | Clear quic | k filters   | ∃ Advar |
| 4      | emi            | ily               | X           |                                        |             |                 |            |             |         |
| e      |                | NAME              | \$          | EMAIL                                  | ÷           | PHONE NUMBER    | \$         | LEAD STATUS | ;       |
| _      |                | Emily Smith       |             | emily.smith@fake                       | mail.com    | 1-866-659-4219  |            |             |         |
| ف      |                | Emily Harris      |             | emily.harris@dum                       | myemail     | 1-729-222-7928  |            |             |         |
| Å      |                |                   |             |                                        |             |                 |            | K Prev      | 1 Ne    |
| 000    |                |                   |             |                                        |             |                 |            |             |         |
| 8      |                |                   |             |                                        |             |                 |            |             |         |
| 6      |                |                   |             |                                        |             |                 |            |             |         |

## You can search for a specific Pro (Contact) in the search bar

#### **STEP 5**

## To view information on a Pro (Contact), hover over the Name and Click Preview

| \$          | PHONE NUMBER   | ÷ | LEAD STATUS | ÷        |     | CREATE DATE (HST)         |
|-------------|----------------|---|-------------|----------|-----|---------------------------|
| ıkemail.com | 1-866-659-4219 |   |             |          |     | Jan 10, 2025 11:21 AM HST |
| ummyemail   | 1-729-222-7928 |   |             |          |     | Jan 10, 2025 11:21 AM HST |
|             |                |   | < Prev 1    | Next 🔪 1 | 100 | per page -                |
|             |                |   |             |          |     |                           |
|             |                |   |             |          |     |                           |
|             |                |   |             |          |     |                           |
|             |                |   |             |          |     |                           |
|             |                |   |             |          |     |                           |
|             |                |   |             |          |     |                           |
|             |                |   |             |          |     |                           |
|             |                |   |             |          |     |                           |

A panel with information on the Pro (Contact) will appear

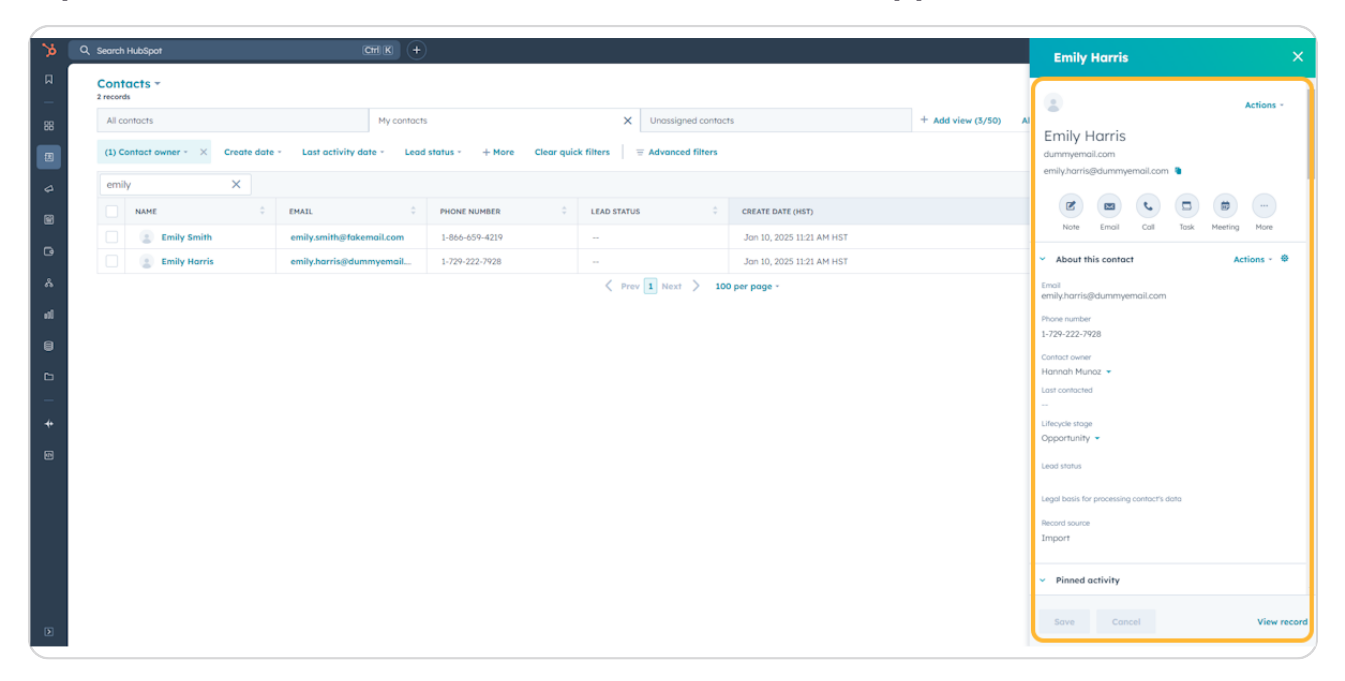

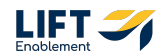

# If you scroll down on the preview of the Contact, you'll see other sections of information on a Pro. Two areas that are good to take note of are the Helper Links section and the Upcoming activities section

The Help Links section includes important resources that can help you. For example if you get stuck utilizing HubSpot or want to reference the Resource Center, there are links to take you where you need to go. The Upcoming activities section shows you any important activities like tasks or meetings that are coming up.

| >>   | Q Search HubSpot                                             |                                       |                     |                           |                     | Emily Harris X                                                                        |
|------|--------------------------------------------------------------|---------------------------------------|---------------------|---------------------------|---------------------|---------------------------------------------------------------------------------------|
|      | Contacts -                                                   |                                       |                     |                           |                     |                                                                                       |
| - 00 | All contacts My contact                                      | ts X                                  | Unassigned contacts |                           | + Add view (3/50) A | <ul> <li>Helper Links (Contacts)</li> </ul>                                           |
|      | (1) Contact owner - × Create date - Last activity date - Lea | d status - + More Clear quick filters | = Advanced filters  |                           |                     | Search for a topic                                                                    |
|      | emily                                                        |                                       |                     |                           |                     | ✓ General                                                                             |
|      | NAME CEMAIL C                                                | PHONE NUMBER                          | us ÷                | CREATE DATE (HST)         |                     | HubSpot Plus+ Resource Center [2] [] III4<br>Quick FAQ for all things password resets |
| 8    | Emily Smith emily.smith@fakemail.com                         | 1-866-659-4219                        |                     | Jan 10, 2025 11:21 AM HST |                     | Intro to HubSpot + D =+<br>Quick FAQ for all things password resets                   |
|      | Emily Harris emily.harris@dummyemail                         | 1-729-222-7928                        |                     | Jan 10, 2025 11:21 AM HST |                     | > FAQ                                                                                 |
|      |                                                              | < Pre                                 | rev 1 Next > 100 j  | per page -                |                     | Need help? Click here.                                                                |
|      |                                                              |                                       |                     |                           |                     | Powered by Helper Links 0                                                             |
|      |                                                              |                                       |                     |                           |                     |                                                                                       |
|      |                                                              |                                       |                     |                           |                     | Recent activities                                                                     |
|      |                                                              |                                       |                     |                           |                     | <ul> <li>Upcoming activities</li> </ul>                                               |
|      |                                                              |                                       |                     |                           |                     | Filter by: All activities +                                                           |
|      |                                                              |                                       |                     |                           |                     | Hannah has a scheduled meeting Jon 24,                                                |
|      |                                                              |                                       |                     |                           |                     | Tour with Emily<br>Meeting type Meeting outcome                                       |
|      |                                                              |                                       |                     |                           |                     | Tour Scheduled                                                                        |
|      |                                                              |                                       |                     |                           |                     |                                                                                       |
|      |                                                              |                                       |                     |                           |                     |                                                                                       |
| Þ    |                                                              |                                       |                     |                           |                     | Save Cancel View record                                                               |

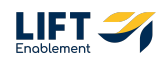

## To access the full Contact Record you can either Click the Name

| ¢ РН           | IONE NUMBER  | ÷ | LEAD STATUS     | ÷   | CREATE DATE (HST)         |
|----------------|--------------|---|-----------------|-----|---------------------------|
| skemail.com 1- | 866-659-4219 |   |                 |     | Jan 10, 2025 11:21 AM HST |
| lummyemail 1-  | 729-222-7928 |   |                 |     | Jan 10, 2025 11:21 AM HST |
|                |              |   | < Prev 1 Next > | 100 | per page *                |
|                |              |   |                 |     |                           |
|                |              |   |                 |     |                           |
|                |              |   |                 |     |                           |
|                |              |   |                 |     |                           |
|                |              |   |                 |     |                           |
|                |              |   |                 |     |                           |
|                |              |   |                 |     |                           |
|                |              |   |                 |     |                           |

#### STEP 9

## OR Click on View record in the preview panel

| \$          | PHONE NUMBER   | ÷ | LEAD STATUS                       | ÷   | CREATE DATE (HST)         |
|-------------|----------------|---|-----------------------------------|-----|---------------------------|
| akemail.com | 1-866-659-4219 |   |                                   |     | Jan 10, 2025 11:21 AM HST |
| lummyemail  | 1-729-222-7928 |   |                                   |     | Jan 10, 2025 11:21 AM HST |
|             |                |   | <pre>     Prev 1 Next &gt; </pre> | 100 | per page -                |
|             |                |   |                                   |     |                           |
|             |                |   |                                   |     |                           |
|             |                |   |                                   |     |                           |
|             |                |   |                                   |     |                           |
|             |                |   |                                   |     |                           |
|             |                |   |                                   |     |                           |
|             |                |   |                                   |     |                           |
|             |                |   |                                   |     |                           |

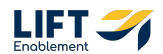

This will take you to the full Contact Record

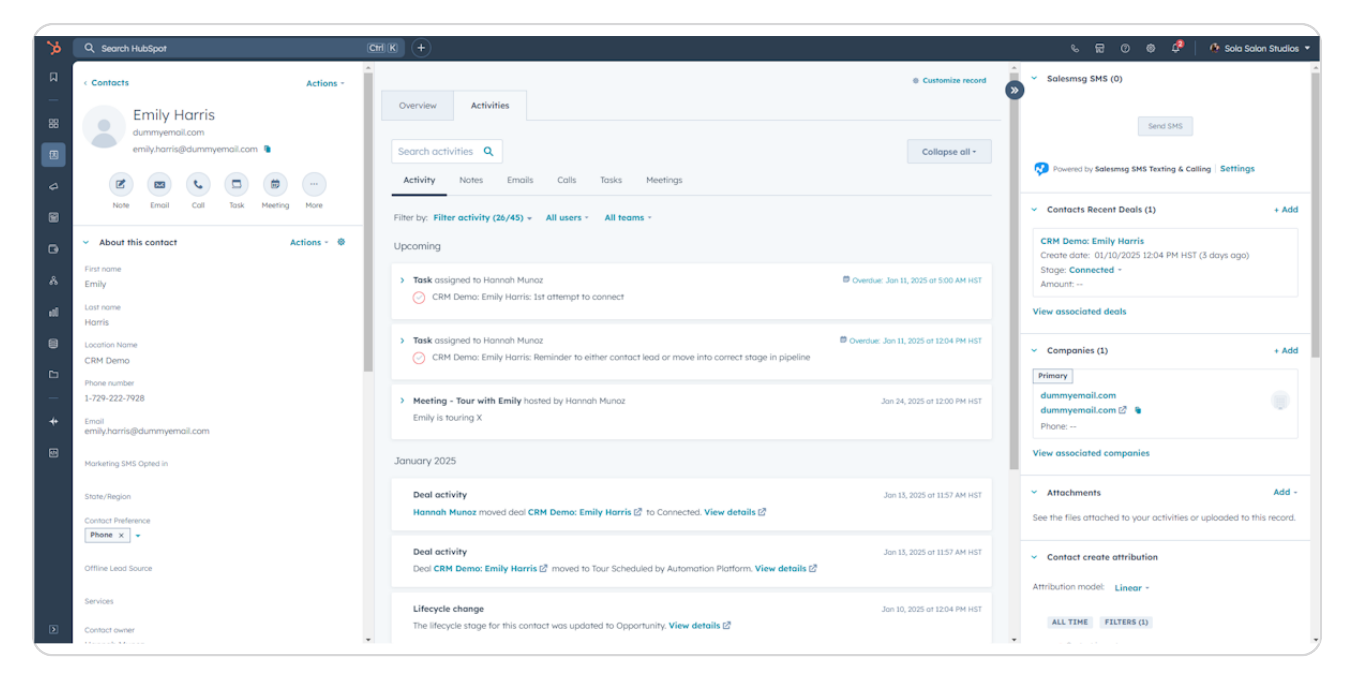

## **#** Contact Record Layout/Structure

8 Steps

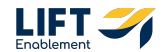

The left-hand side of the record will show About information on the Pro (Contact)

| <b>&gt;</b> | Q. Search HubSpot                                                                                                    | CHIK +                                                                                                    | % 冠 ① ゆ 🦨   🏘 Sola Salan Studios 🕶                                                                                            |
|-------------|----------------------------------------------------------------------------------------------------|----------------------------------------------------------------------------------------------------|----------------------------------------------------------------------------------------------------|
| R           | < Contacts Actions -                                                                                                    | Customize record                                                                                                    | Salesmsg SMS (0)                                                                                                    |
| 88          | Emily Harris<br>dummyemai.com<br>emilyzharris@dummyemail.com                                                                                                    | Overview Activities Search activities Q Collapse all -                                                                                                    | Send SMS                                                                                                    |
| 4           | Image: Constraint of the second second sec | Activity Notes Emolis Calls Tasks Meetings<br>Filter by: Filter activity (ds/45) - All users - All teams -                                                                    | Contacts Recent Deals (1) + Add                                                                                               |
| G           | About this contact Actions - 🕸                                                                                                    | Upcoming                                                                                                    | CRM Demo: Emily Harris<br>Create date: 01/10/2025 12:04 PM HST (3 days ago)                                                   |
| Å           | First name<br>Emily                                                                                                    | Task assigned to Honrah Munaz     Orwelsur. Jan 11, 2025 ef 500 AH HST     Ormer Emily Honris: 1st attempt to connect                                                         | Stoge: Connected -<br>Amount:                                                                                                 |
| 8           | Harris<br>Location Name<br>CRM Demo                                                                                                    | Task assigned to Hannah Munoz     Okerbaic. Jan 11, 2025 at 12:04 PM HST     O CMM Deno: Emily Harris: Reminder to either contact lead or move into correct stage in pipeline | View associated deals     Companies (1) + Add                                                                                 |
| -<br>+      | Phone number<br>1-729-222-7928<br>Email<br>Email                                                                                                    | Meeting - Tour with Emily hosted by Hannah Munaz     Jan 24, 2025 at 12:00 PM HST     Emily is touring X                                                                      | Primary<br>dummyemail.com<br>dummyemail.com @ *                                                                               |
| 8           | enning annagadannin yen daloodin<br>Marketing SMS Opted in                                                                                                    | January 2025                                                                                                    | View associated companies                                                                                                    |
|             | Stote/Region<br>Contoct Preference                                                                                                    | Deal activity Jan 11, 2025 or 1157 AM HST<br>Hannah Munoz moved deal CRM Demo: Emily Harris 🖉 to Connected. View details 🖉                                                    | <ul> <li>Attachments</li> <li>Add -</li> <li>See the files attached to your activities or uploaded to this record.</li> </ul> |
|             | Dffline Lead Source                                                                                                    | Deal activity Jon 13, 2025 or 11.57 AH HST<br>Deal CRM Demo: Emily Harris C? moved to Tour Scheduled by Automation Plantom. View details C?                                   | Contact create attribution                                                                                                    |
| Þ           | Services<br>Contact owner                                                                                                    | Lifecycle change Jon 10, 2025 or 1204 PM HST The lifecycle stage for this contact was updated to Opportunity View details 2                                                   | ALL TIME FILTERS (1)                                                                                                    |

#### STEP 12

This information is editable if you gather more information on the Pro. To edit information, Click directly in the section that needs updated

| <b>%</b>            | Q. Search HubSpot                                                                                                    |                                                                                                    | 🌜 🗟 🕐 🐠 🧬   🏠 Sola Salan Studios 💌                                                                                   |
|---------------------|----------------------------------------------------------------------------------------------------|----------------------------------------------------------------------------------------------------|----------------------------------------------------------------------------------------------------|
| я<br>—              | < Contacts Actions -                                                                                                    | Overview Activities                                                                                                    | Salesmsg SMS (0)                                                                                                    |
| 88                  | dummyemail.com<br>emily.horris@dummyemail.com                                                                                                    | Search activities Q                                                                                                    | Send SMS                                                                                                    |
| <ul><li>✓</li></ul> | Image: Content of the second second | Activity Notes Emoils Calls Tasks Meetings Filter by: Filter activity (36/45) + All users - All teams -                                                                      | <ul> <li>Contacts Recent Deals (1) + Add</li> </ul>                                                                  |
|                     | ✓ About this contact Actions ~ ∅                                                                                                    | Upcoming                                                                                                    | CRM Demo: Emily Harris<br>Create date: 01/10/2025 12:04 PM HST (3 days ago)                                          |
| Å                   | First name<br>Emily                                                                                                    | Task assigned to Hannoh Munoz     OKH Demo: Emily Harris: 1st attempt to connect                                                                                             | Stoge: Connected +<br>Amount:                                                                                        |
| ati i               | Lost nome                                                                                                    |                                                                                                    | View associated deals                                                                                                |
| 8                   | Journa and Annual Annual Annua                                                                                                    | Task assigned to Hannah Munaz     Overdee: Jon 11,2025 or 12:04 PM H3T     Or CRH Demo: Emily Harris: Reminder to either contact lead or move into correct stage in pipeline | <ul> <li>Companies (1) + Add</li> <li>Primary</li> </ul>                                                             |
| -<br>+              | Alabama<br>Alaska                                                                                                    | Meeting - Tour with Emily hosted by Honrah Munaz     Jan 34, 2025 or 12:00 PH HGT     Emily Is touring X                                                                     | dummyemail.com<br>dummyemail.com (2 )<br>Phone:                                                                      |
| •                   | Arizona<br>Arkansas                                                                                                    | January 2025                                                                                                    | View associated companies                                                                                            |
|                     | Control Performance                                                                                                    | Deal activity Jan 11, 2025 of 1157 AM HST<br>Hannah Munaz moved deal CRM Demo: Emily Harris 🖉 to Connected. View details 🖉                                                   | <ul> <li>Attachments Add -</li> <li>See the files attached to your activities or uploaded to this record.</li> </ul> |
|                     | Offline Lead Source                                                                                                    | Deal activity Jan 13, 2025 of 1157 AM HST<br>Deal CRM Dense: Emily Harris (2) moved to Tour Scheduled by Automation Platform, View details (2)                               | Contact create attribution     Attribution model: Linear -                                                           |
| Þ                   | Services<br>Contact owner                                                                                                    | Lifecycle change Jan 30, 2025 or 12:04 PM HET The lifecycle stoge for this contact was updated to Opportunity. View details [2]                                              | ALL TIME FILTERS (1)                                                                                                 |

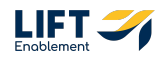

```
STEP 13
```

## Select the proper element or type in the information

In this example, the updated information was selected from a list.

| >>     | Q. Search HubSpot                                                                                                    |                                                                                                    | 🌜 🗟 💿 🐵 🧟   🙆 Sola Salon Studios 🔹                                                                                            |
|--------|----------------------------------------------------------------------------------------------------|----------------------------------------------------------------------------------------------------|----------------------------------------------------------------------------------------------------|
| Д      | < Contacts Actions ~                                                                                                    | Customize record                                                                                                    | Salesmsg SMS (0)                                                                                                    |
| 88     | Emily Harris<br>dummyemol.com<br>emily:harris@dummyemol.com                                                                                                    | Overview Activities Search activities Q Collapse all-                                                                                                    | Send SHS                                                                                                    |
| ه<br>۵ | Image: Note         Image: Image: | Activity Notes Emails Calls Tasks Meetings                                                                                                    | Contacts Recent Deals (1) + Add                                                                                               |
| 6      | <ul> <li>About this contact</li> <li>Actions - Ø</li> </ul>                                                                                                    | Upcoming                                                                                                    | CRM Demo: Emily Harris<br>Create date: 01/0/2025 12:04 PM HST /3 days gap)                                                    |
| &      | First name<br>Emily                                                                                                    | Task assigned to Hannah Munoz     Oversier: Jan 11, 2025 of 500 AM HST                                                                                         | Stoge: Connected -<br>Amount:                                                                                                 |
| lte    | Last name<br>Harris                                                                                                    | CRM Demo: Emily Harris: 1st attempt to connect                                                                                                    | View associated deals                                                                                                    |
| ۲      | Location Name<br>CRM Demo                                                                                                    | Task assigned to Honnah Munoz     Orendue: John 11, 2025 of 12:04 PM HST     Orendue: John 11, 2025 of 12:04 PM HST     Orendue: John 11, 2025 of 12:04 PM HST | Companies (1) + Add                                                                                                    |
| +      | Phone number<br>1-729-222-7928<br>Emol                                                                                                    | Meeting - Tour with Emily hosted by Hannah Munaz     Jan 34, 2025 at 1200 PH HST     Emily is touring X                                                        | Primery<br>dummyemail.com<br>dummyemail.com [2] @<br>Phone:                                                                   |
| 69     | haw X                                                                                                    | January 2025                                                                                                    | View associated companies                                                                                                    |
|        | State/Region<br>Controf Preferoe                                                                                                    | Deal activity         Jon 15, 2025 of 1157 AM HST           Hannah Munoz moved deal CRM Demo: Emily Harris & to Connected. View details &                      | <ul> <li>Attachments</li> <li>Add -</li> <li>See the files attached to your activities or uploaded to this record.</li> </ul> |
|        | Phone X   Contine Lead Source                                                                                                    | Deal activity Jon 11, 2025 of 11.57 AM HST<br>Deal CRM Demo: Emily Harris [2] moved to Tour Scheduled by Automation Platform, View details [2]                 | Contact create attribution  Attribution model: Linear =                                                                       |
| Þ      | Services<br>Contoct owner                                                                                                    | Lifecycle change Jon 10, 2025 of 1204 PM HST<br>The lifecycle stage for this contact was updated to Opportunity. View details 🖉                                | ALL TIME FILTERS (1)                                                                                                    |

#### STEP 14

#### **Click on Save**

| Filter by: Filter activity (26/45) - All users - All teams -<br>Upcoming                                                         |                                       |
|----------------------------------------------------------------------------------------------------|---------------------------------------|
| Task assigned to Hannah Munoz     CRM Demo: Emily Harris: 1st attempt to connect                                                 | 🛱 Overdue: Jan 11, 2025 at 5:00 AM HS |
| Task assigned to Hannah Munoz     CRM Demo: Emily Harris: Reminder to either contact lead or move into correct stage in pipeline | Dverdue: Jan 11, 2025 at 12:04 PM HS  |
| Meeting - Tour with Emily hosted by Hannah Munoz     Emily is touring X                                                          | Jan 24, 2025 at 12:00 PM HS           |
| January 2025                                                                                                    |                                       |

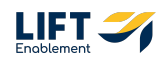

## The center of the record holds the Overview and Activities tabs

The Overview tab will give you insight into activities and Deals that this Pro (Contact) is part of.

| Q. Search HubSpot                                                                                |                                                                                                    | ରେ 📰 🕐 🚳 🦨 🖉 Sola Salon Studios                                                                               |
|--------------------------------------------------------------------------------------------------|----------------------------------------------------------------------------------------------------|----------------------------------------------------------------------------------------------------|
| Contacts     Actions -     Emily Harris                                                          | Overview Activities                                                                                                    | smire record Salesmsg SMS (0)                                                                                 |
| durmyenol.com<br>emily.koris@durmyenol.com<br>@ @ @ C @ @ @<br>Note Enail Call Task Heeting Hore | Data highlights         LIFECYCLE STADE         LAST ACTIVITY DATE           01/10/2025 11:21 AM HST         Opportunity         01/11/2025 12:04 PM HST                                             | Contacts Recent Deals (1) + Ad                                                                                |
| About this contact     Actions -      First name     Emily                                       | Recent activities Filter by: 7 activities +                                                                                                    | CRM Demo: Emily Harris<br>Create date: 01/10/2025 12:04 PM HST (3 days ago)<br>Stage: Connected -<br>Amount - |
| Lost nome<br>Harris                                                                              | 8                                                                                                    | View associated deals                                                                                         |
| Location Nome<br>CRM Demo<br>Phone number<br>1-729-222-7928                                      | No activities match the current filters.<br>Change filters to broaden your search.                                                                                                    | Companies (1)     * Ad     Primary     dummyemail.com                                                         |
| Email<br>emily.harris@dummyemail.com                                                             | Deals +                                                                                                    | Add                                                                                                    |
| Marketing SMS Opted in<br>State/Region<br>Hawaii -                                               | Scorch         Q.         Deal wwwer ~         Clease date ~         Create date ~         Deal trage ~           DEAL NAME         0         CREATE DATE (HST)         0         LOCATION         0 | DEAL STA                                                                                                    |
| Contact Preference<br>Phone X +                                                                  | CRM Demo: Emily Horris Jon 10, 2023 12:04 PM HST ( CRM Demo                                                                                                    | Open See the files attached to your activities or uploaded to this record Contact create attribution          |
| Offline Lead Source<br>Services                                                                  | Contacts +                                                                                                    | Add   Attribution model: Linear -                                                                             |
| Contact owner                                                                                    | No associated objects of this type exist or you don't have permission to view them.                                                                                                    | ALL TIME FILTERS (1)                                                                                          |

#### STEP 16

## **Click on Activities**

| Actions -    | Overview Activities                    | Changes sav   |
|--------------|----------------------------------------|---------------|
| n 🐚          | Data highlights                        |               |
| Meeting More | CREATE DATE<br>01/10/2025 11:21 AM HST | LIFEC)<br>Opr |
| Actions - 8  |                                        |               |

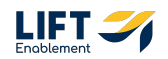

The Activities Tab will show you specifics of what the Pro (Contact) has received, any notes you may have left, or open tasks.

| Q Search HubSpot                                                       |                   |                                                                                                    |                                      | % 🗟 ⑦ 🚳 啔 🥀 Sola Salon Studios                                                                                                |
|------------------------------------------------------------------------|-------------------|----------------------------------------------------------------------------------------------------|--------------------------------------|----------------------------------------------------------------------------------------------------|
| < Contacts                                                             | Actions -         | İ                                                                                                    | Customize record                     | Salesmsg SMS (0)                                                                                                    |
| Emily Harris<br>dummyemail.com<br>emily/harris@dummyemail.com          |                   | Overview         Activities           Search activities         Q                                                         | Collapse all •                       | Send SMS                                                                                                    |
| Note Email Call Task M                                                 | B<br>Seeting More | Activity Notes Emails Calls Tasks Meetings           Filter bz:         Filter activity (26/45) + All users + All teams + |                                      | Contacts Recent Deals (1) + Add                                                                                               |
| <ul> <li>About this contact</li> </ul>                                 | Actions - @       | Upcoming                                                                                                    |                                      | CRM Dema: Emily Harris<br>Create date: 01/10/2025 12:04 PM HST (3 days ago)                                                   |
| First name<br>Emily                                                    |                   | Task assigned to Hannah Munaz     CRM Demor. Emily Harris: 1st attempt to connect                                         | Overdue: Jan 11, 2025 at 5:00 AM HST | Stage: Connected +<br>Amount:                                                                                                 |
| Harris                                                                 |                   | Tosk assigned to Hannah Munaz                                                                                             | Overdue: Jon 1L 2025 of 12:04 PM HST | View associated deals                                                                                                    |
| CRM Demo                                                               |                   | CRM Demo: Emily Harris: Reminder to either contact lead or move into correct stage in pipeline                            |                                      | Companies (1) + Add     Primary                                                                                               |
| Phone number<br>1-729-222-7928<br>Email<br>emily.harris@dummyemail.com |                   | Meeting - Tour with Emily hosted by Hannoh Munoz Emily is touring X                                                       | Jan 24, 2025 at 12:00 PM HST         | dummyemoil.com dummyemoil.com [2] @                                                                                           |
| Marketing SMS Opted in                                                 |                   | January 2025                                                                                                    |                                      | View associated companies                                                                                                    |
| State/Region<br>Contact Preference                                     |                   | Deal activity<br>Hannah Munaz moved deal CRM Demo: Emily Harris 🖉 to Connected. View details 🧟                            | Jon 13, 2025 of 11.57 AM HST         | <ul> <li>Attachments</li> <li>Add -</li> <li>See the files attached to your activities or uploaded to this record.</li> </ul> |
| Offline Lead Source                                                    |                   | Deal activity<br>Deal CRM Demo: Emily Harris 🖉 moved to Tour Scheduled by Automation Platform. View details 🖉             | Jon 13, 2025 of 1157 AM HST          | Contact create attribution                                                                                                    |
| Services                                                               |                   | Lifecycle change                                                                                                    | Jan 10, 2025 at 12:04 PM HST         |                                                                                                    |
| Contact owner                                                          |                   | The lifecycle stage for this contact was updated to Opportunity. View details 🗹                                           |                                      | HER FALLE FALLEND (A)                                                                                                    |

#### **STEP 18**

The right-hand side will show you all associations and Salesmsg SMS. For example, if this Pro (Contact) is part of a Deal, you will see that information on the right-hand side.

| Q Search HubSpot                                                                                                    |                                                                                                    |                                        | ର 🗟 🕐 🚳 🖓 🧔 Sola Salan Stu                                                                                       | idios        |
|----------------------------------------------------------------------------------------------------|----------------------------------------------------------------------------------------------------|----------------------------------------|----------------------------------------------------------------------------------------------------|--------------|
| < Contacts Actions -                                                                                                    |                                                                                                    | Customize record                       | Salesmsg SMS (0)                                                                                                 |              |
| Emily Harris<br>dummyemail.com<br>emily.harris@dummyemail.com                                                                                                    | Overview Activities Search activities Q                                                                           | Collapse oll -                         | Send SMS                                                                                                    |              |
| Image: Constraint of the second second sec | Activity Notes Emails Calls Tasks Meetings Filter by: Filter activity (26/45) + All users - All teams -           |                                        | Contacts Recent Deals (1)     +                                                                                  | Add          |
| ✓ About this contact Actions - ♥                                                                                                    | Upcoming                                                                                                    |                                        | CRM Demo: Emily Harris<br>Create date: 01/10/2025 12:04 PM HST (3 days ago)                                      |              |
| First nome<br>Emily                                                                                                    | Task assigned to Hannah Munoz     CRM Demo: Emily Harris: 1st attempt to connect                                  | Overdue: Jan 11, 2025 at 5:00 AM HST   | Stage: Connected ~<br>Amount:                                                                                    |              |
| Lost nome<br>Harris                                                                                                    | 3. Tests and and to Manach Manach                                                                                 |                                        | View associated deals                                                                                            |              |
| CRM Demo                                                                                                    | CRM Demo: Emily Harris: Reminder to either contact lead or move into correct stage in pipeline                    | Consider Juli 12, 2023 di 12,04 PM RSI | Companies (1)     +      Primary                                                                                 | Add          |
| Phone number<br>1-729-222-7928<br>Email<br>emily.harris@dummyemail.com                                                                                                    | Meeting - Tour with Emily hosted by Hannah Munaz     Emily is touring X                                           | Jan 24, 2025 at 12:00 PM HST           | dummyemoil.com E2 Phone:                                                                                         |              |
| Marketing SMS Opted in                                                                                                    | January 2025                                                                                                    |                                        | View associated companies                                                                                        |              |
| Stote/Region<br>Contact Preference                                                                                                    | Deal activity<br>Hannah Munoz moved deal CRM Demo: Emily Harris (2) to Connected. View details (2)                | Jan 13, 2025 at 11:57 AM HST           | <ul> <li>Attachments Ac</li> <li>See the files attached to your activities or uploaded to this record</li> </ul> | sd -<br>ord. |
| Ciffine Lead Source                                                                                                    | Deal activity<br>Deal CRM Demo: Emily Harris (2) moved to Tour Scheduled by Automation Platform. View details (2) | Jan 15, 2025 at 11:57 AM HST           | Contact create attribution     Attribution model: Linear =                                                       |              |
| Services                                                                                                    | Lifecycle change                                                                                                  | Jan 10, 2025 at 12:04 PM HST           | Although moves Linear *                                                                                          |              |

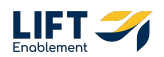

## # Accessing Contacts from a Deal

#### **STEP 19**

## Click on the CRM menu item in the navigation to the left

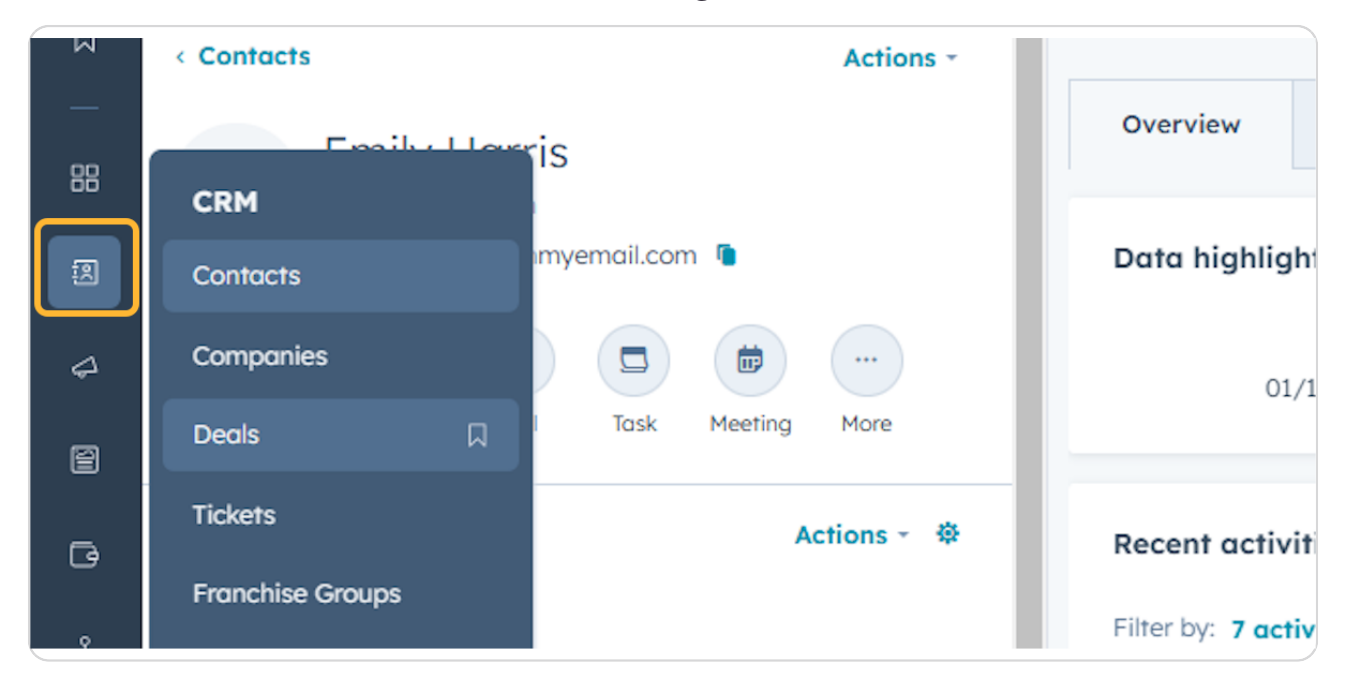

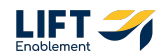

#### **Click on Deals**

| 00  | CRM              |                   |                    |
|-----|------------------|-------------------|--------------------|
| 8   | Contacts         | imyemail.com 🐚    | Data highligh      |
| 4   | Companies        |                   | 01/1               |
| 2   | Deals 🛛          | Task Meeting More |                    |
| G   | Tickets          | Actions - 🌣       | Recent activit     |
|     | Franchise Groups |                   | Tilter han Toott   |
| ጽ   | Locations        |                   | Filter by: 7 activ |
| 000 | Regions          |                   |                    |

#### STEP 21

## This will bring you to an overview of Deals

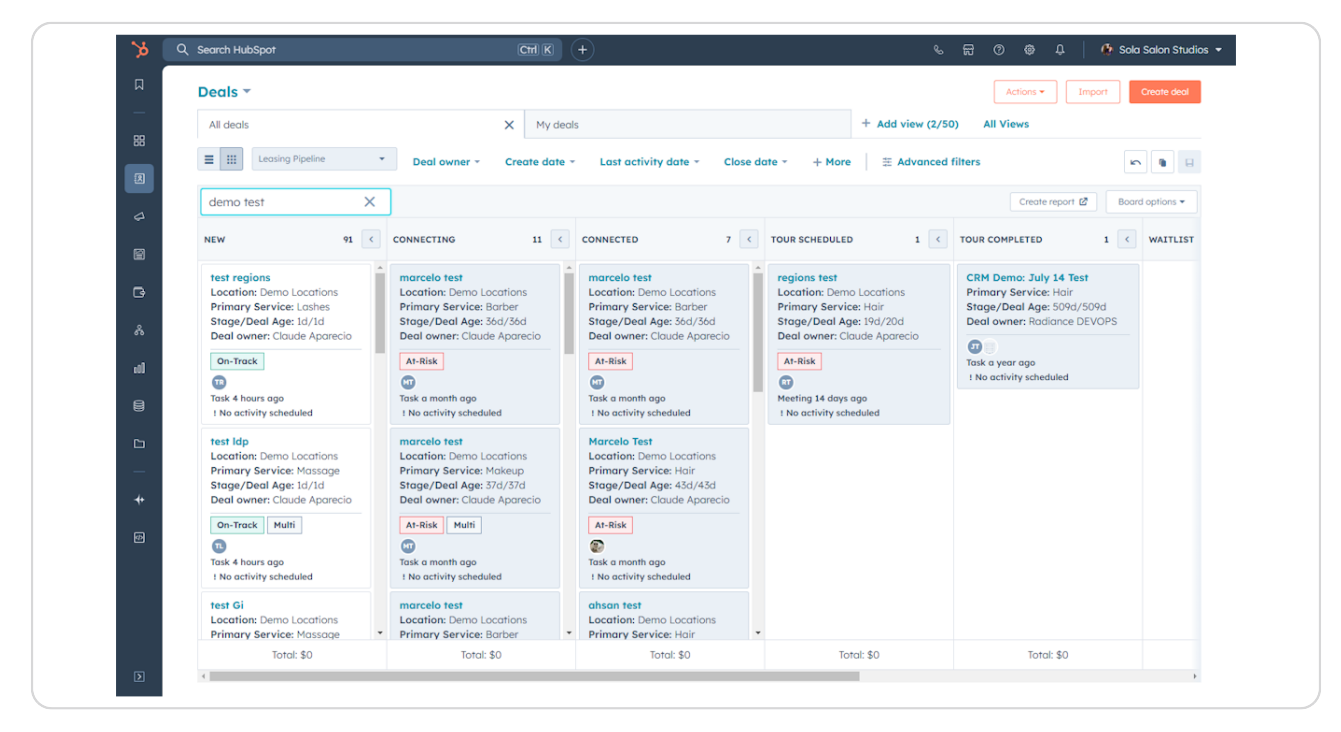

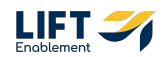

#### Search for a Deal

| × | Q Search HubSpot                             |           |                   | Ctrl K                                | (+)                            |
|---|----------------------------------------------|-----------|-------------------|---------------------------------------|--------------------------------|
| Д | Deals *                                      |           |                   |                                       |                                |
|   | All deals                                    |           |                   | × My dea                              | als                            |
| 1 | E III Leasing Pipel                          | ne 🔻      | Deal owner 👻      | Create date                           | <ul> <li>Last activ</li> </ul> |
|   | demo test                                    | ×         | Search name or o  | description                           |                                |
| 4 |                                              |           |                   |                                       |                                |
| 2 | NEW                                          | 91 <      | CONNECTING        | 11 <                                  | CONNECTED                      |
|   | test regions                                 | A         | marcelo test      | · · · · · · · · · · · · · · · · · · · | marcelo tes                    |
| G | Location: Demo Loca                          | tions     | Location: Demo L  | ocations                              | Location: De                   |
|   | Primary Service: Las<br>Stage (Deal Age: 1d/ | nes<br>1d | Stage / Deal Age: | Barber<br>36d/36d                     | Primary Ser                    |
| * | Deal owner: Claude A                         | parecio   | Deal owner: Clau  | de Aparecio                           | Deal owner:                    |
|   |                                              | ·         |                   | · · · · · · · · · · · · · · · · · · · |                                |

#### **STEP 23**

## Click in the Deal card to pull up the Deal Card Preview

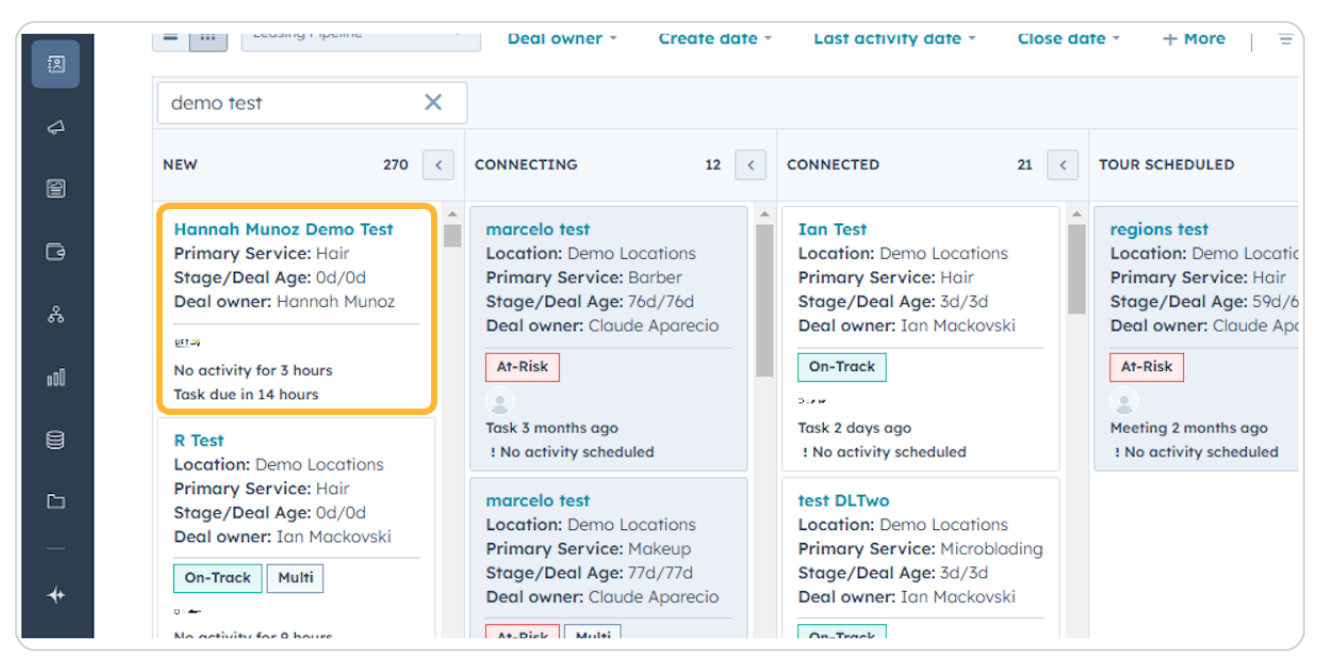

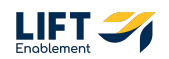

#### Click on View record in the Deal Card Preview

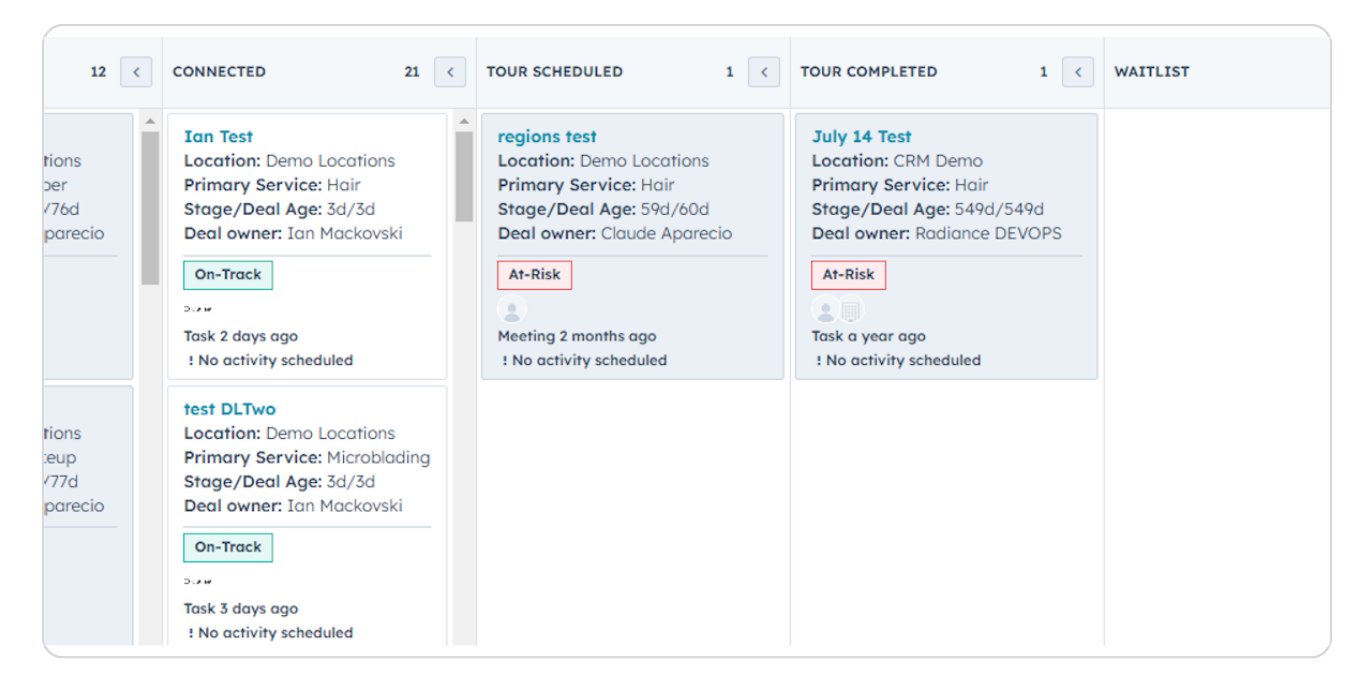

#### **STEP 25**

## On the right-hand side, locate the Contacts section

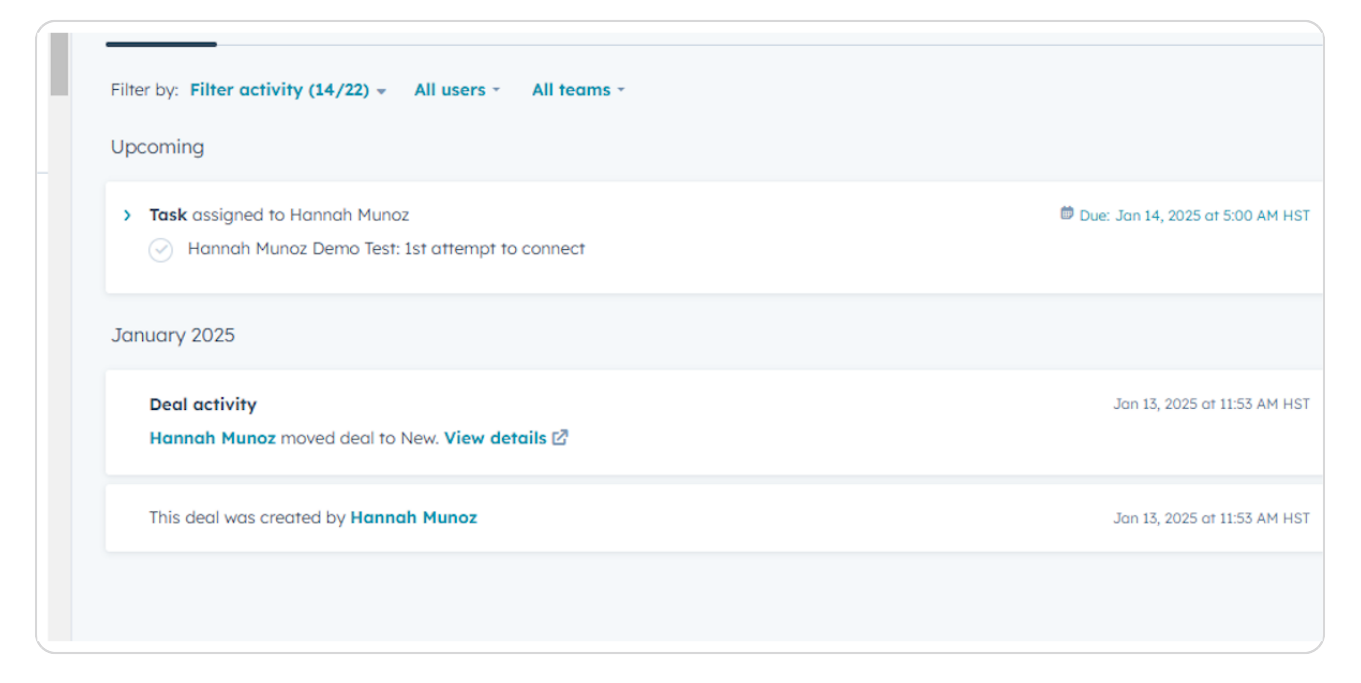

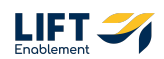

## Click on the Pro (Contact) Name

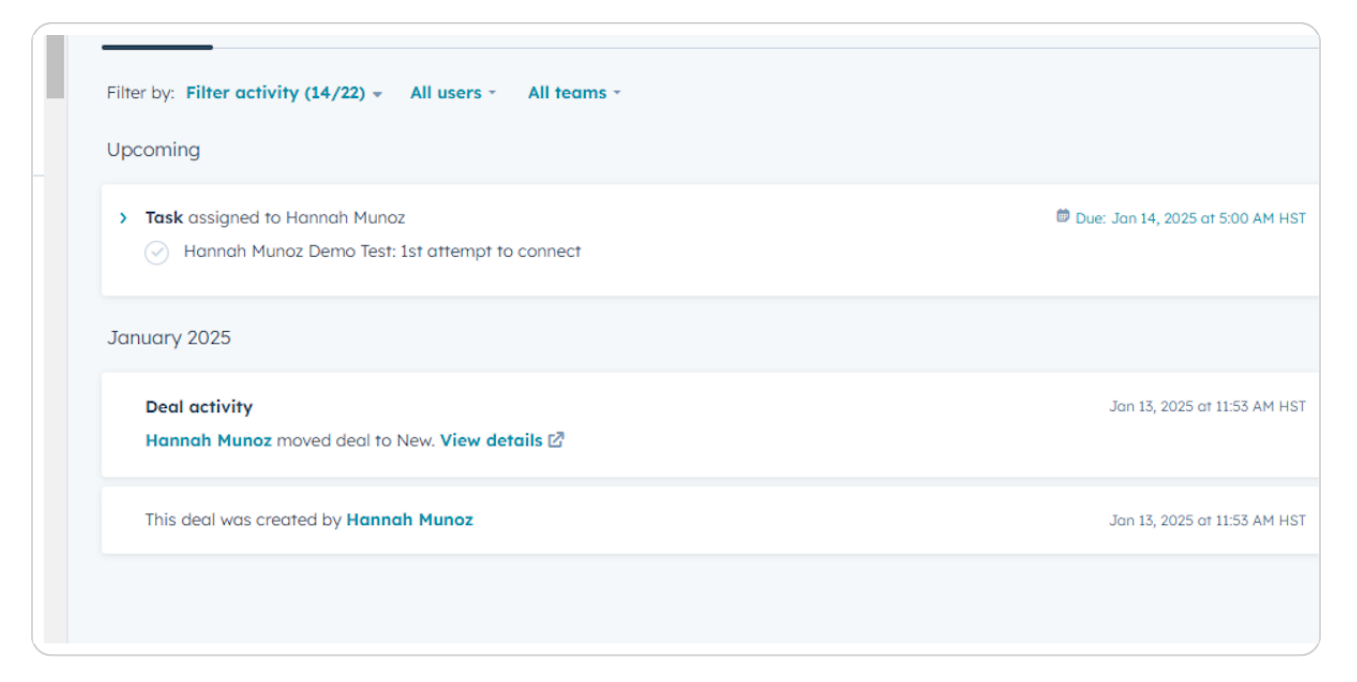

#### **STEP 27**

## **Congratulations! You've completed the Contact Record Overview**

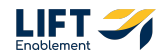

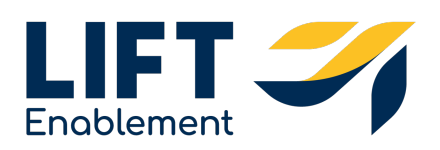